## Online Library Catalog Search

The De Soto Public Library offers online searching for materials in our library.

You are now able to peek into the De Soto Library shelves to see what is available and reserve your choices for curbside pickup. You will also be able to view the status of your current checkouts, follow your materials history, and save book and other material ideas in your "book bin".

Here's how it works:

- ~ type in your browser search prompt: 17751.rmwebopac.com
- click the sign-in button
  (You can search from the home page but not reserve unless signed-in.)
- enter your user name and your pin #
  (contact the library for this info if you have not received it via an email)
- click search and enter what you are looking for in the search bar (refine your search by selecting a search category from the dropdown box)
- ~ When the next screen displays the search results...click on a result image
- $\sim$  click "reserve" or "book bin" on the left-hand side of the item detail screen

 $\sim$  if you reserve, the end date in the reserve screen is the date you no longer need/want the book; it can be left blank

- ~ click send and you are done!
- ~ find logout in the dropdown box in the top right corner of the screen

We will contact you by email when your materials are ready for pickup.

We are excited about this innovation and hope you enjoy this library feature.